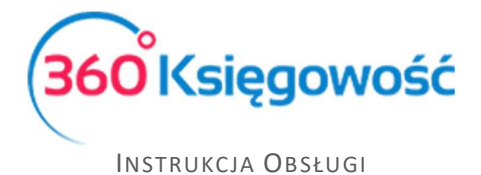

# Przesyłanie faktur zakupu z aplikacji CostPocket jak aktywować i używać w 360 Księgowość

#### Spis treści

| Jak korzystać z CostPocket z 360 Księgowość?        | . 1 |
|-----------------------------------------------------|-----|
| Logowanie do CostPocket                             | . 3 |
| Jak używać aplikacji CostPocket?                    | . 3 |
| Raporty z CostPocket                                | . 4 |
| Raporty wysyłki z CostPocket                        | . 5 |
| Przesyłanie dokumentów i raportów do 360 Księgowość | . 5 |

## Jak korzystać z CostPocket z 360 Księgowość?

Zaloguj się do 360 Księgowość. Wybierz firmę, dla której chcesz stworzyć możliwość połączenia z aplikacją CostPocket. Przejdź do menu Ustawienia > Dane firmy > Ustawienia połączeń zewnętrznych > w oknie CostPocket – Import faktur zakupu i użyj opcji Aktywuj.

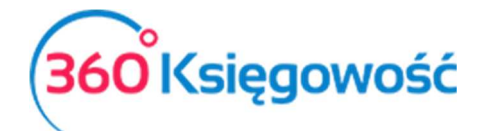

INSTRUKCJA OBSŁUGI

|                                   | Dane Firm            | У                           |                      |
|-----------------------------------|----------------------|-----------------------------|----------------------|
|                                   | Firma                |                             |                      |
|                                   | <u>Ustawienia po</u> | <u>Dłączeń zewnętrznych</u> |                      |
|                                   | Moje konto           |                             |                      |
|                                   | Użytkownicy          |                             |                      |
|                                   | Licencja             |                             |                      |
|                                   | Ustawienia Af        | I                           |                      |
|                                   | Ustawienia CI        | т                           |                      |
|                                   |                      |                             |                      |
|                                   |                      |                             |                      |
| Dane Firmy                        | Ustawienia Ogólne    | Ustawienia Finansów         | Ustawienia Pozostałe |
| Listaviania nalaszań zaunatowych  |                      |                             |                      |
| Ostawienia połączen zewnętrznych  |                      |                             |                      |
| CostPocket - import faktur zakupu |                      |                             |                      |

Jeśli zechcesz przestać korzystać z aplikacji , kliknij Deaktywacja.

| Dane Firmy                       | Ustawienia Ogólne | Ustawienia Finansów | Ustawienia Pozostałe |
|----------------------------------|-------------------|---------------------|----------------------|
| Ustawienia połączeń zewnętrznyc  | n                 |                     |                      |
| CostPocket - import faktur zakup | u                 |                     | $\checkmark$         |
| Usługa CostPocket została aktyr  | vowana            |                     | Deaktywacja          |

Teraz pobierz aplikację CostPocket na swój telefon. Aplikacja dostępna jest na Android oraz iOS.

Logując się do aplikacji CostPocket po raz pierwszy, użyj tego samego adresu e-mail, którego używasz do logowania do 360 Księgowość. Przejdź do opcji Zarejestruj się, jeśli jeszcze nie masz konta w CostPocket. W ten sposób aplikacja rozpozna, że aktywowałeś usługę w 360 Księgowość i doda Cię jako administratora właściwej firmy. Po zalogowaniu możesz dodać więcej użytkowników.

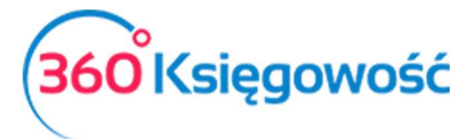

INSTRUKCJA OBSŁUGI

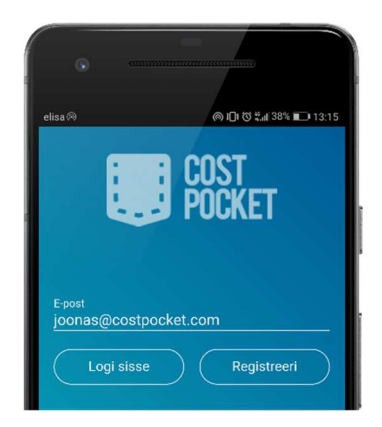

## Logowanie do CostPocket

Jeśli Twoim dostawcą poczty e-mail jest Microsoft lub Google, możesz się już teraz zalogować. Jeśli korzystasz z usług innego usługodawcy, naciśnij przycisk Hasło (Password), a następnie potwierdź go e-mailem.

Gratulacje! Jesteś teraz jednym ze szczęśliwych użytkowników aplikacji CostPocket.

## Jak używać aplikacji CostPocket?

Wysyłanie wszystkich dokumentów do 360 Księgowość możliwe jest pojedynczo, lub zbiorczo w postaci raportu (raport wydatków lub raport z podróży).

Jeśli aktywowana jest Integracja CostPocket o nazwie Merit, można wybrać typ raportów, których chcesz użyć. Przejdź do menu (ikona trybiku) > Integracje > Merit > Zmień.

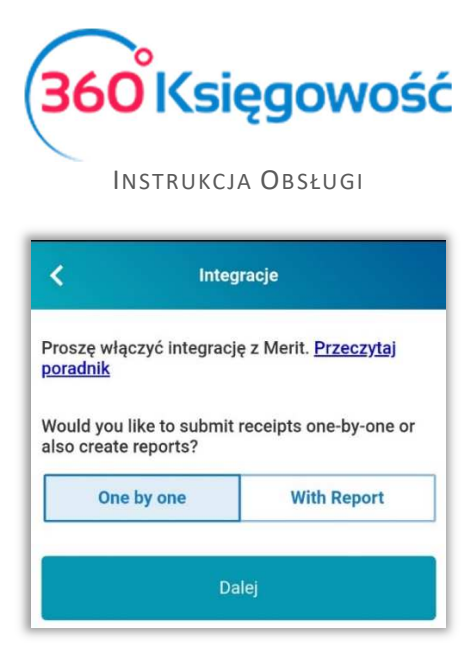

Jeden po drugim (one by one) - wszystkie dokumenty są natychmiast przekazywane indywidualnie do 360 Księgowość w menu Zakupy > Niezatwierdzone faktur zakupu lub Wydatki > Niezatwierdzone faktury zakupu (KPIR).

| +Nowa nieza | twierdzona fal | ktura zakupu |                   |                         |   |                    |        |       |
|-------------|----------------|--------------|-------------------|-------------------------|---|--------------------|--------|-------|
| Nr faktury  | Q              | Data 🔎       | Data transakcji 🎾 | Dostawca                | Q | Termin płatności 🎾 | Suma 🔎 | Wal p |
| 333         |                | 2020-06-29   | 2020-06-29        | MERIT AKTIVA SP. Z O.O. |   | 2020-06-29         | 3,69   | PLN   |

**Z raportami (with report)** - dokumenty mogą być wysyłane indywidualnie lub z raportami (raporty wydatków i raporty z delegacji).

Jeśli wybierzesz opcję **Z raportami**, zobaczysz nowy przycisk w swojej aplikacji w dolnym menu. A dwa dodatkowe raporty zostaną dodane do twojej aplikacji. Raport wydatków oraz Raport z podróży.

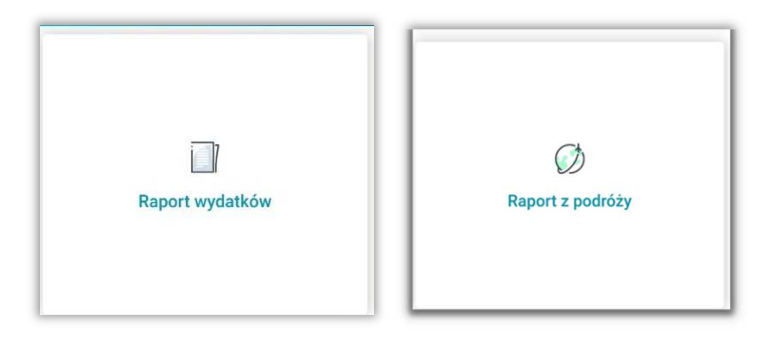

#### Raporty z CostPocket

Dodaj niezbędne informacje do raportu takie jak: Nazwa raportu, okres raportu i dodaj zdjęcia lub PDF z rachunkami.

Raport wydatków to inaczej rozliczenie zaliczki pracownika, ten raport zostanie przesłany do programu w postaci Rozliczenia z pracownikiem.

Raport z podróży to inaczej delegacja, możesz zebrać tutaj wszystkie poniesione podczas wyjazdu koszty i przesłać je jako jeden raport z wyjazdu.

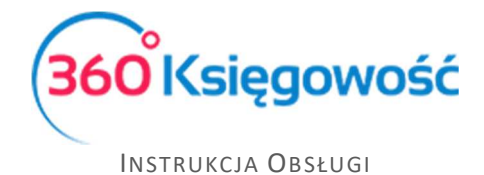

## Raporty wysyłki z CostPocket

Po przygotowaniu raportu wszystkie dokumenty wchodzące w skład raportu zostają dołączone. Po zakończeniu raportu kliknij przycisk Raport zakończony, a raport zostanie przesłany do 360 Księgowość.

Każda firma ma swój własny unikatowy adres e-mail w aplikacji, na który można przesyłać dokumenty pocztą e-mail.

#### Przesyłanie dokumentów i raportów do 360 Księgowość

Wszystkie przesłane z aplikacji dokumenty zapisane zostają w menu Zakupy > Niezatwierdzone faktury zakupu lub Wydatki > Niezatwierdzone faktury zakupu (KPIR)

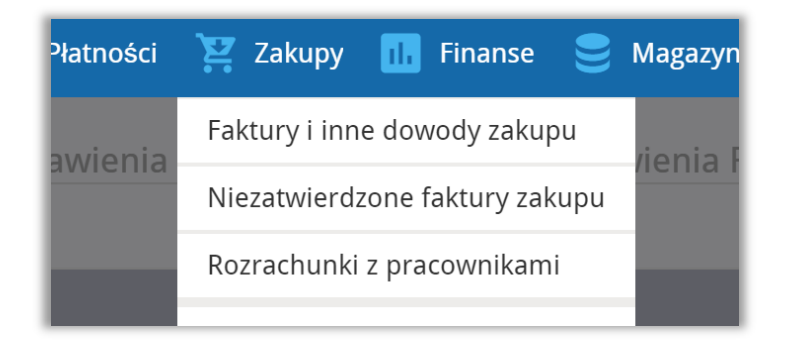

Tutaj możesz dokonać księgowania ostatecznego dokumentu. Sprawdź dane Dostawcy, jeśli są błędne to możesz je skorygować. Wprowadź odpowiedni artykuł, sprawdź kwoty i Zaksięguj.

Jeśli chcesz przesłać większą ilość dokumentów, ale nie chcesz używać aplikacji CostPocket, z różnych powodów, możesz przesłać takie faktury (zdjęcia lub pojedyncze PDF) na adres email, który znajdziesz w ustawieniach aplikacji na swoim telefonie. Wszystkie faktury pojawią się w powyższym menu.

| 🔵 Zakup środków  | v Trwałych    |             |                             |       | Nr fakt<br>2:215 | ury<br>596 |            |           |             |          |   | Waluta<br>PLN                                                             |                                              |             |         |           |     |               | v                                                       |
|------------------|---------------|-------------|-----------------------------|-------|------------------|------------|------------|-----------|-------------|----------|---|---------------------------------------------------------------------------|----------------------------------------------|-------------|---------|-----------|-----|---------------|---------------------------------------------------------|
|                  |               |             |                             |       | Numer            | Referenc   | syjny      | Rad       | hunek banko | wy       |   | Dział                                                                     |                                              | * P         | rojekt  |           | Cer | trum Kosztów  | v                                                       |
|                  |               |             |                             | Re    | SI               | Plau       | Ira<br>Dio | c ja      | SP<br>G 03  | K<br>HI  | B | ×                                                                         |                                              |             |         |           |     |               |                                                         |
| Artykuł / Usługa | Towar (doku   | Opis        |                             | Ilość | ć Miara          | Jedno      | Dział      | Cena      | Kwota netto | stawka V | k | wota V Konto                                                              |                                              | Р           | К 1     | F Magazyn |     | Dat           | ta VAT                                                  |
| v                | Business cost | koszt bizne | sowy                        | 1,000 | 2                |            | ~          | 62,94     | 62,94       | 8%       | ~ | 5,04                                                                      | ~                                            |             |         |           | ~   | Tue Jan 01 19 | 901 @                                                   |
| ¥                | Business cost | koszt bizne | sowy                        | 1,000 | 0                |            | ~          | 24,37     | 24,37       | 23%      | ~ | 5,61                                                                      | ~                                            |             |         |           | ~   | Tue Jan 01 19 | 901 面                                                   |
|                  |               |             |                             |       |                  |            |            | Nousemin  | 6.3         |          |   |                                                                           |                                              |             |         |           |     |               |                                                         |
|                  |               |             |                             |       |                  |            |            | NOWY WIEI | 32          |          |   |                                                                           |                                              |             |         |           |     |               |                                                         |
| apłacono         |               | Da          | ita płatności               |       |                  | Kwot       | a          | NOWY WIE  | 52          |          |   | Kwota ne                                                                  | tto                                          |             |         |           |     | ,             | 37 31                                                   |
| apłacono –       |               | Di<br>V     | ata platności<br>2019-11-18 |       | i                | Kwot       | a          | Nowy with | 97,95       |          |   | Kwota ne<br>Kwota VA                                                      | tto<br>T                                     |             |         |           |     | ٤<br>1        | 87,31<br>10,65                                          |
| aplacono         |               | Di          | ita platności<br>2019-11-18 |       | ł                | Kwot       | a          | Nowy with | 97,95       |          |   | Kwota ne<br>Kwota VA<br>Zaokrągie                                         | tto<br>T<br>enie                             |             |         |           |     | ٤<br>1        | 87,31<br>10,65<br>-0,01                                 |
| aplacono         |               | Da<br>•     | ata płatności<br>2019-11-18 |       | i                | Kwot       | a          | nowy with | 97,95       |          |   | Kwota ne<br>Kwota VA<br>Zaokrągie<br>Wartość i                            | tto<br>T<br>enie<br>prutto (do               | kumer       | nt źród | łowy)     |     | 8<br>1<br>-   | 87,31<br>10,65<br>-0,01<br>97,95                        |
| apłacono         |               | D.          | ata płatności<br>2019-11-18 |       |                  | Kwot       | a          | nowy with | 97,95       |          |   | Kwota ne<br>Kwota VA<br>Zaokrągłe<br>Wartość I<br><b>Suma</b>             | tto<br>T<br>enie<br>orutto (do               | kumer       | nt źród | łowy)     |     | ء<br>1<br>9   | 87,31<br>10,65<br>-0,01<br>97,95<br><b>7,95</b>         |
| Zapłacono        |               | Da          | ata płatności<br>2019-11-18 |       |                  | Kwot       | a          | nuwy wiel | 97,95       |          |   | Kwota ne<br>Kwota VA<br>Zaokrągł<br>Wartość I<br><b>Suma</b><br>Pozostało | tto<br>T<br>enie<br>orutto (do<br>o do zapła | kumer<br>Sy | nt źród | łowy)     |     | ء<br>م<br>9   | 87,31<br>10,65<br>-0,01<br>97,95<br><b>7,95</b><br>0,00 |

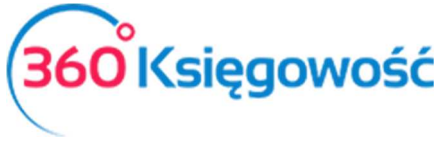

INSTRUKCJA OBSŁUGI

Korzystając z podglądu faktury uzupełnij brakujące dane, jeśli korzystasz z Działów, Projektów lub Centrów Kosztów, uzupełnij te dane również i Zaksięguj dokument. Jeśli użyjesz opcji Zapisz, zapiszesz roboczy dokument z poprawionymi danymi.

Po zalogowaniu do programu na Pulpicie w kafelku Zakupy: nieopłacone rachunki, w chwili gdy są faktury niezatwierdzone pojawi się dodatkowy komunikat w postaci informacji o tym, że są dokumenty do zatwierdzenia.

| Zakupy: nieopłacone rachunki | Niezatwierdzone faktury zakupu 3 |
|------------------------------|----------------------------------|
| Lukupy. meoplacone racianki  | metatile azone fantary zanopa    |

Stąd również możesz dalej przejść do opcji edycji i zatwierdzania faktur.

Jeżeli masz jakiekolwiek wątpliwości:

- napisz do nas: pomoc@360ksiegowosc.pl
- zadzwoń do nas: +22 30 75 777

Odwiedź też naszą stronę 360 Księgowość.

Pozdrawiamy!

Zespół 360 Księgowość